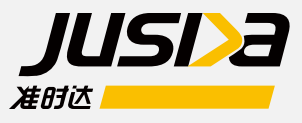

## 準時達國際供應鏈管理有限公司

A Supply Chain Integrator

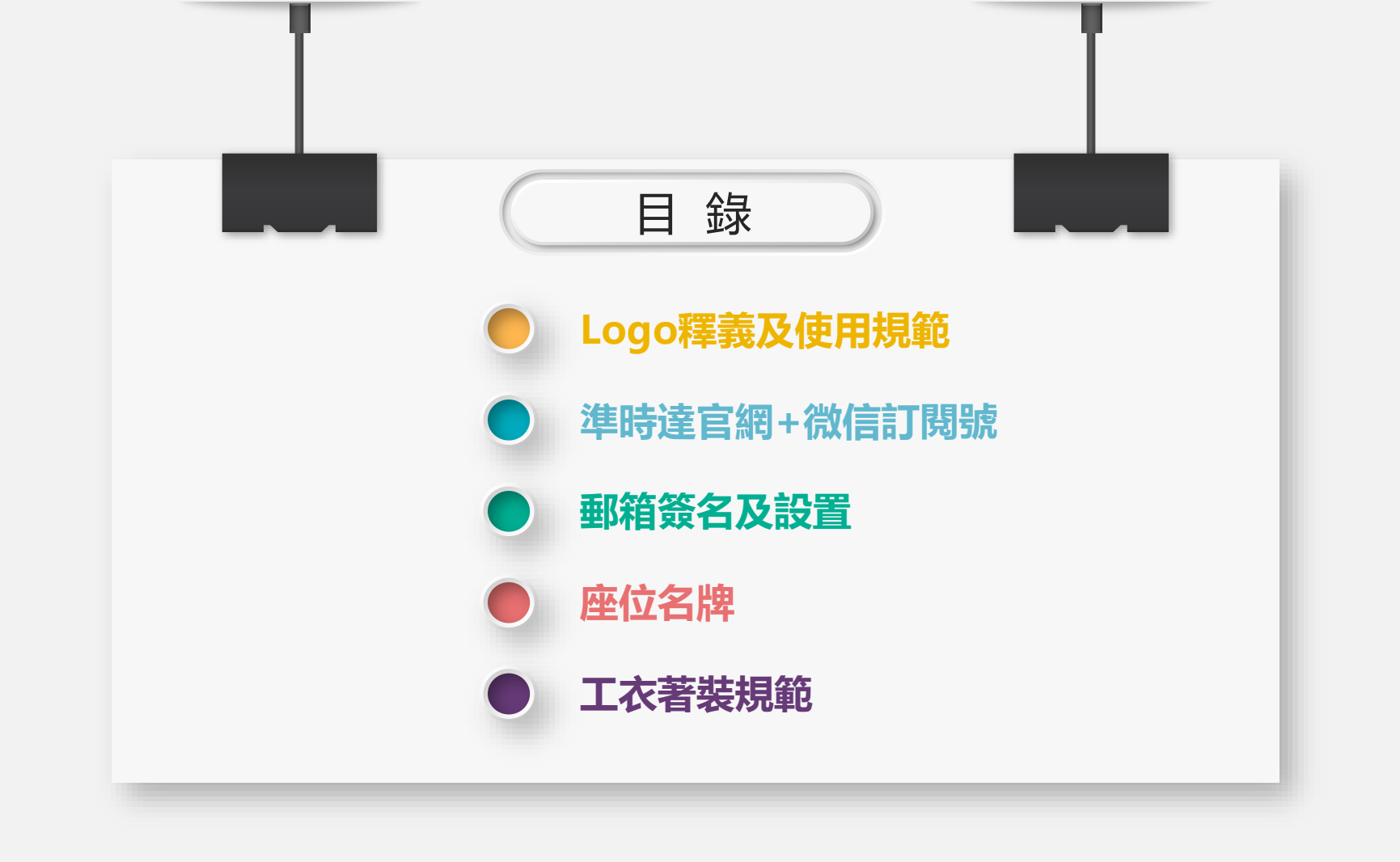

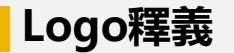

JIT代表供應鏈管理的核 心思想Just in time D代表Delivery,寓意我們的服務 A代表Account,寓意我們的客戶 D與A相連代表始終與客戶緊密相連 D字母的異型設計,如同">"大於符號, 寓意準時達提供的服務始終超越客戶預期。

準時達寓意服務時效的精 准無誤,服務品質的專業 如一。

准时达

簡潔流暢的黃色漸變條帶是供應鏈中各 個環節的完美銜接,更象徵準時達邁向 的嶄新未來。

IJSDE

#### Logo使用規範

#### ■ 標準英文logo

- 1. 企業内部請使用此logo。
- 2. 如畫面和場景中logo 與企業名稱同時出現, 請使用此logo。
- 注:輸入英文logo時,應大寫全部字母,如 JUSDA。
- b 標準英中組合logo 適用於宣傳場景僅可出現企業logo的情況。
- · 標準中英組合logo 適用於車體或戶外以宣傳企業為目的場景狀況。
- 功能性組合logo
   適用於各區域之間活動或聯合場景下使用。

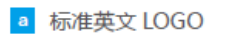

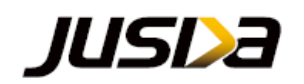

#### b 标准英中组合 LOGO

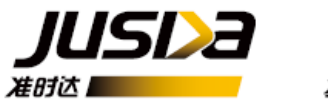

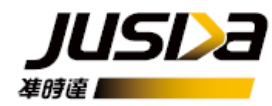

☞ 标准中英组合 LOGO

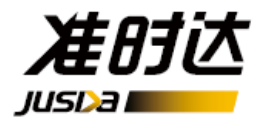

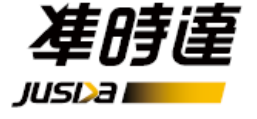

d 功能性组合 LOGO

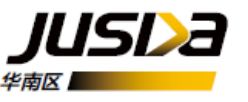

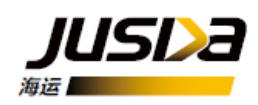

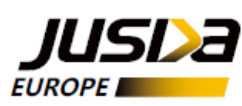

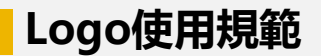

# JUSD 准时达

- 注:1、請根據不同底色選擇不同logo。
  - 2、使用原則請遵循深色背景用淺色logo, 淺色背景用深色logo
  - 3、輸入英文logo 時,應大寫全部字母,如JUSDA
  - 4、放大縮小logo請等比例縮放 (PPT中即為按住shift鍵再縮放)

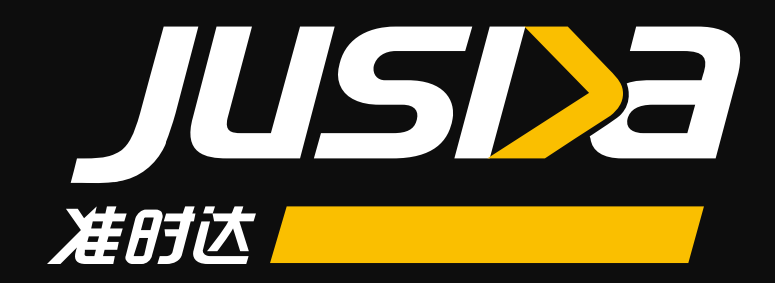

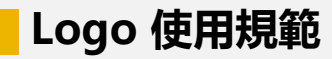

英文logo

# JUSDa

### 英文logo+反白logo

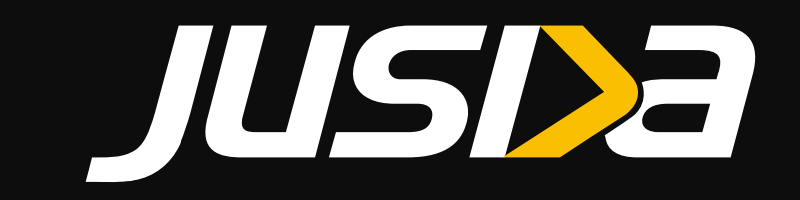

JUSDA

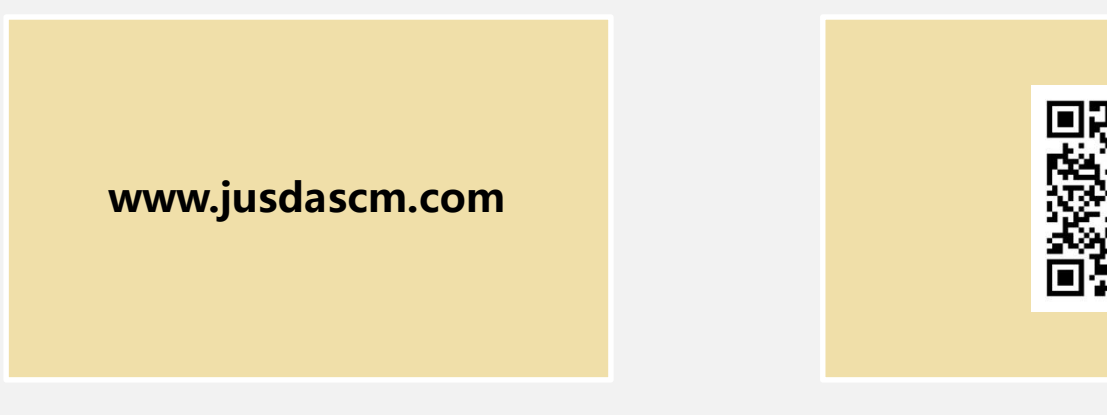

準時達官方網址

準時達公眾號

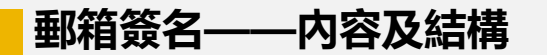

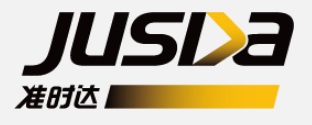

**Jeff Zhang 張達** Corporate Strategic Planning 企業發展規劃辦公室 Tel: +86-755-28129588 ext: 560-70000 Cel: +86-1301000000 (移動短號: 600000) Email: Jeff.d.zhang@jusdascm.com

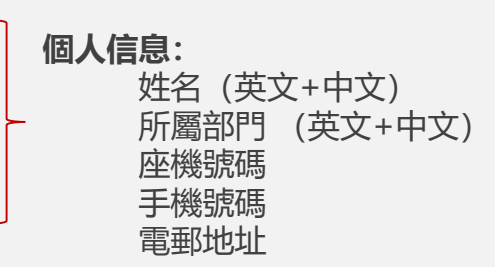

準時達國際供應鏈管理有限公司

JUSDA Supply Chain Management International Co., Ltd.

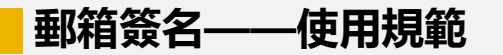

**Jeff Zhang 張達** Corporate Strategic Planning 企業發展規劃辦公室 Tel: +86-755-28129588 ext: 560-70000 Cel: +86-1301000000 (移動短號: 600000) Email: Jeff.d.zhang@jusdascn.com

準時達國際供應鏈管理有限公司 JUSDA Supply Chain Management International Co., Ltd. **Leff Zhang 張達** Corporate Strategic Planning 企業發展規劃辦公室 Tel: +86-755-28129588 ext: 560-70000 Cel: +86-13010000000 (移動短號: 600000) Email: Jeff.d.zhang@jusdascm.com

準時達國際供應鏈管理有限公司 JUSDA Supply Chain Management International Co., Ltd.

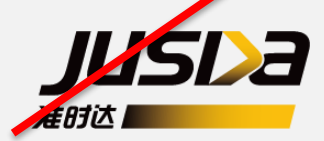

### 不可隨意更改logo和文字位置的搭配

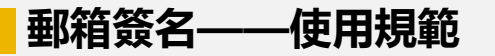

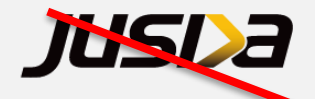

Jeff Zhang 張達 Corporate Strategic Planning 企業發展規劃辦公室 Tel: +86-755-28129588 ext: 560-70000 Cel: +86-1301000000 (移動短號: 600000) Email: Jeff d.zhang@jusdascm.com

準時達國際供應鏈管理有限公司

JUSDA Supply Chain Management International Co., Ltd.

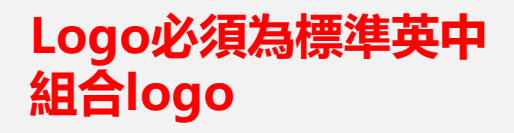

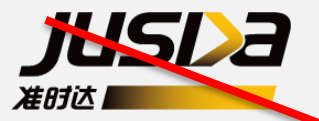

Jeff Zhang 張達 Corporate Strategic Planning 企業發展規劃辦公室 Tel: +86-755-28129588 ext: 560-70000 Sel: +86-1301000000 (移動短號: 600000) Email: Jeff.d.zhang@jusdascm.com

準時達國際供應鏈管理有限公司 JUSDA Supply Chain Management International Co., Ltd.

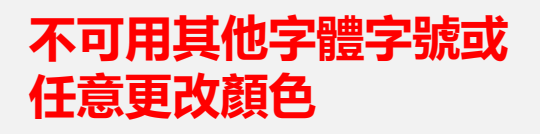

#### 郵箱簽名——導入操作步驟說明

#### Lotus Notes Jusda 簽名設置步驟

#### Step1: 將JusdaLogo.jpg 和 Email Signature For Notes.htm 檔保存到C盤(**需保留檔才能調用**Html**簽名檔**) Step2: 使用記事本打開Email Signature For Notes.htm簽名模版檔,修改紅色框線中個人資料內容並保存,如下圖所示:

| ☐ Email Signature For SuperNotes update1211 (JUSDA范本).html - 记事本                                                                                                    | - | ×    |
|----------------------------------------------------------------------------------------------------|---|------|
| 文件(F) 编辑(E) 格式(O) 查看(V) 報助(H)                                                                                                    |   |      |
| (html)                                                                                                    |   | ^    |
| <pre></pre>                                                                                                    |   |      |
| 、 個人愛白、売口丁層の個人局心的力,時代而為時以後人自己的愛白/首<br>/ DIV style="FONT-SIZE: 10pt; font-family:Microsoft Sans Serif'XSTRONG/Jeff Zhang 张达/STRONG>X/DIV>                                                                                       |   |      |
| <div .企業發展規劃辦公室<="" corporate="" div="" planning="" strategic="" style="FONT-SIZE: 10pt;font-family:Microsoft Sans Serif"></div>                                                                                               |   |      |
| <pre></pre>                                                                                                    |   |      |
| <div (移動短號:600000)]="" <="" [cel:+86-13510000000="" div="" style="FONT-SIZE: 10pt;font-family:Microsoft Sans Serif"></div>                                                                                                    |   |      |
| <div div="" fe-mail:jeff.d.zhang@jusdascm.com<="" style="FONT-SIZE: 10pt;font-family:Microsoft Sans Serif"><br/><!--以下為統一固定的內容格式,已更新,勿修改--><br/><div style="FONT-SIZE: 9pt;font-family:Microsoft Sans Serif"><br/></div></div> |   |      |
| <div style="FONT-SIZE: 10pt;font-family:Microsoft Sans Serif">準時達國際供應鏈管理有限公司</div>                                                                                                    |   |      |
| <div style="FONT-SIZE: 10pt;font-family:Microsoft Sans Serif">JUSDA Supply Chain Management International Co., Ltd. </div>                                                                                                    |   |      |
|                                                                                                    |   | ļ    |
|                                                                                                    |   | ~    |
| C C                                                                                                    |   | » "i |

#### 郵箱簽名——導入操作步驟說明

#### Lotus Notes Jusda 簽名設置步驟

**Step3**:打開郵箱,標題列>工具->細項設定(P),如圖。

| Super Notes 1.6.9.8 B in | y.yb.peng@mail.foxconn.com           |                   |                                                             | - 0 | Х |
|--------------------------|--------------------------------------|-------------------|-------------------------------------------------------------|-----|---|
| 档案(E)编辑(E)检视(V           | )建立(C)动作(A)说明(H)                     |                   |                                                             |     |   |
| 📔 📰 🧿 🗳 - 🔚 🛙            | ) 🗣 📇 🕷 🖉 🖄 🖄 🗎 🗎 🖉 🖄 🖄 🖓 🖓 🖉 🖉      | , 🔊 🚨             |                                                             |     |   |
| 信箱 新邮件 ×                 |                                      |                   |                                                             |     |   |
| 2 Tradburgerha           | 🥩 新信件 📰 新会议 🥪 回信 👒 转星 🗶 删除 🔛 文件夹     | 第二月 目前 复制为 11日 日本 | 四袖                                                          |     |   |
| Tuauuvitainice           | ✓! Ø 寄件人                             | 细项设定              | 数件日期 大小 主旨                                                  |     | ^ |
| 🔄 信箱(2)                  | V ming-ling.song@mail.foxconn.com    | 新增寄件人到通讯录         | 017/05/04 09:26:04 15,135 http://ehr.jusdascm.com/zsdhr/    |     |   |
| 📉 草稿                     | ! V jusda-it-public@mail.foxconn.com |                   | 017/05/03 08:50:33 4.691 《系统需求申請單》單號 DT1705020003 増加了一筆日誌記錄 |     |   |

Step4: 選中【 HTML檔案 】 單選框,點擊【瀏覽】 按鈕,彈出選擇文件對話框。 選中 Email Signature For Notes.htm,點擊確定完成簽名設置。

|                      | <b>+</b> = |         | 大小    |       | 十日期                    | 4821             |                |           |  |
|----------------------|------------|---------|-------|-------|------------------------|------------------|----------------|-----------|--|
| hr.jusdascm.com/zsdh | http://eh  | 15,135  |       |       | 7/05/04 09:26:04       | 201              |                |           |  |
| ●型由請單》單號:DT1         | 《亚结查       | 4 691   |       |       | 7/05/03 08:50:33       | 201              |                | 3¥4832488 |  |
| ^ ₽-东盟大通道系列          |            |         |       |       |                        |                  |                | HANKE     |  |
|                      | 确定         |         |       |       |                        |                  |                | 邮件        |  |
| 1電話所說,請幫             | Rn 28      |         |       |       |                        |                  |                | 签名        |  |
| introduction in w    | 秋月         |         |       |       | किकी भाषा स्टब्ह       |                  | 「数々可以早         | Code      |  |
| 绍                    |            |         |       |       | 190-344 contract Table | : (XATME)        | 120-04-16/26   | 1244      |  |
| introduction in we   |            |         |       |       | 見地步加上签名                | 泊外送邮件讯           | ☑ 自动在我         | E E       |  |
| ,請協助出大屏炎             |            |         |       |       | ● HTML档案               | 又字 (             | 朔: ○           | 1         |  |
| <b>韶形素材 微立體</b>      |            |         | 浏览    | 1     | AppBata\Local          | \Users\jusde\    | 档案: ℃:         |           |  |
| 3 update             |            |         |       |       |                        |                  |                |           |  |
| ]章更换事宜!              |            |         |       |       |                        |                  |                |           |  |
| MA PPT               |            |         |       |       |                        |                  |                |           |  |
| 撼考                   |            |         |       |       |                        |                  |                |           |  |
| 爾請按內文信息修             |            |         |       |       |                        |                  |                |           |  |
| ż                    |            |         |       |       |                        |                  |                |           |  |
| e Request            |            |         |       |       |                        |                  |                |           |  |
| quest                |            |         |       |       |                        |                  |                |           |  |
| 图 有 编 站 更 新 介:       |            | 3       | 送后,該事 | 则事附件有 | 选择本增路径,谷<br>为原图大小。     | 图片路径需要<br>的图片将显示 | 加加文档中<br>件中签名档 |           |  |
| <b>(文畫冊需</b> 求       |            |         |       |       |                        |                  |                |           |  |
| 事業處英文畫冊書             |            |         |       |       |                        |                  |                |           |  |
| /: 請幫忙更新網站           |            |         |       |       |                        |                  |                |           |  |
| 「幫忙更新網站中華南介          | 回信請知       | 105,851 |       |       | 7/04/10 20:19:21       | 201              |                | L         |  |
|                      |            |         |       |       |                        |                  |                |           |  |

| → * ↑         | 此电脑 > 桌面 >     | 新建文件夹                          |                  |         | νõ   | 搜索"新建文件夹"              | P,    |
|---------------|----------------|--------------------------------|------------------|---------|------|------------------------|-------|
| 织▼ 新建文件夹      |                |                                |                  |         |      |                        | • 🔳 🕐 |
| 📕 视频 🤺        | 名称             | ^                              | 修改日期             | 类型      | 大小   |                        |       |
| ▶ 图片          | e 複製 -Em       | ail Signature For SuperNote    | 2017/5/4 10:25   | HTML 文件 | 3 KB |                        |       |
| 文档            |                |                                |                  |         |      | -                      |       |
| ↓ 下载          |                |                                |                  |         |      |                        |       |
| ♪ 音乐          |                |                                |                  |         |      |                        |       |
| 三 桌面          |                |                                |                  |         |      |                        |       |
| Windows (C:)  |                |                                |                  |         |      |                        |       |
| DATA (D:)     |                |                                |                  |         |      |                        |       |
| RECOVERY (E:) |                |                                |                  |         |      |                        |       |
| Ivy (G:)      |                |                                |                  |         |      |                        |       |
| 🕳 本地磁盘 (Z:)   |                |                                |                  |         |      |                        |       |
| lvy (G:)      |                |                                |                  |         |      |                        |       |
| > 网络          |                |                                |                  |         |      |                        |       |
| 、 家庭组 、       | ,              |                                |                  |         |      |                        |       |
| 文件            | ‡名(N): 複製 -Ema | ail Signature For SuperNotes u | pdate0428 ( 张达 ) |         | ~    | html files(*.html,*.ht | tm) 🗸 |
|               |                |                                |                  |         |      | In The second          |       |

#### 郵箱簽名——效果展示

| Super Notes 1.6.9.8 B Jeff.d.zhang@jusdas                                                                                          | :m.com                                                                            |                                                            |                |                 |               |                                                       |           |                |              |            |                      |                      | 23             | or ×        |
|----------------------------------------------------------------------------------------------------|-----------------------------------------------------------------------------------|------------------------------------------------------------|----------------|-----------------|---------------|-------------------------------------------------------|-----------|----------------|--------------|------------|----------------------|----------------------|----------------|-------------|
| 档案(F) 编辑(E) 检视(V) 建立(C) 动作(                                                                                                    | A) 说明(H)                                                                          |                                                            |                |                 |               |                                                       |           |                |              |            |                      |                      |                |             |
| 📕 🗐 🔗 · 🖬 🕾 🛎 🖉 🤞                                                                                                    | 660                                                                               |                                                            | E 🖂 🔍 🔗 🚔      |                 |               |                                                       |           |                |              |            |                      |                      |                |             |
| a箱   新邮件 × 新邮件 ×                                                                                                    |                                                                                   |                                                            |                |                 |               |                                                       |           |                |              |            |                      |                      |                |             |
| 🕲 传送 🔜 存为草稿 🚨 列印 🔮 地站                                                                                                    | £ 伤 传送远项                                                                          | 2 🍸 侍力事項 📡 工具                                              | L 🔄 1820P514 🖷 | 在线压缩            |               |                                                       |           |                |              |            |                      |                      |                |             |
|                                                                                                    | To:                                                                               | ARCHINE STATE                                              |                | AND REAL STORES | na nia na 216 | A MARKAGE WAS AND AND AND AND AND AND AND AND AND AND | THE R. P. | - 2122-563     | 1.55. 172.7  | 1.12.702.7 | The Participation of | 121.25 200 200       | of Tables Plan | 1 They have |
|                                                                                                    | Cc T                                                                              |                                                            |                |                 |               |                                                       | 11111     |                |              |            |                      |                      |                |             |
| Jeff.d.zhang@jusdascm.com                                                                                                    | BCC:                                                                              |                                                            |                |                 |               |                                                       |           |                |              |            |                      |                      |                |             |
|                                                                                                    | 主旨:                                                                               |                                                            |                |                 |               |                                                       |           |                |              |            |                      |                      |                | 6           |
| 2017/5/4 11:25:58                                                                                                    | BHE                                                                               |                                                            |                |                 |               |                                                       |           |                |              |            |                      |                      |                |             |
|                                                                                                    | Marr.                                                                             |                                                            |                |                 |               | NY 10-150 21-1528 540.0                               |           | and the second | 0.00.000.000 |            |                      | 1000 D - 500 D - 500 |                |             |
|                                                                                                    |                                                                                   |                                                            |                | 外部              | 日春戸日厂商        | □ 其他                                                  | 禁止转       | ●是 〇百          | 机密等级         | (          | •                    | E 〇 机密               | 〇根机畫           |             |
|                                                                                                    |                                                                                   |                                                            |                | 内部              | □ 約群 □ 群内主物   | 2 🔲 群内平行单位 🗔 群内下屬                                     | 器止下       | ●是 〇香          | 优先等级         | ● -@       | 〇漁件                  | 〇特漁件                 |                |             |
| Microsoft Sans Serif • 10<br>Microsoft Sans Serif • 10<br>Jeff Zhang<br>Corporate S<br>Tel:+86-755<br>Cel:+86-735<br>E-mail:Jeff.c | • B Z U 4<br>张达<br>trategic Plani<br>-28129588 et<br>510000000 (稍<br>d.zhang@just | ▲ ▲  Iming .企業發展規劃<br>ixt.560-70000 多動短號:600000) dascm.com | ■   巨 巨 健 健 ■  | 14              |               |                                                       |           |                |              |            |                      |                      |                | ^           |
| 準時 達國際<br>JUSDA Sup                                                                                                    | 共應鏈管理有<br>ply Chain Ma                                                            | 限公司<br>anagement Internatio                                | onal Co., Ltd. |                 |               |                                                       |           |                |              |            |                      |                      |                |             |

記本電子創件及照件所載信息均為保密信息,受合同保護成依法不得決議。其內容僅與指定收件人按限定範圍成特殊目的使用。未短腰權者收到此信息均無權閱讀、使用、 複製、決議成散佈。若您因為試得而收到本創件成者率本創件之指定收件人,議即刻因覆創件成款電Super Notes創件客服熱爆 560-104,並永久開除此 創件及其附件和頻照所有獲印件。謝謝完的合作!

This e-mail message together with any attachments thereto (if any) is confidential, protected under an enforceable non-disclosure agreement, intended only for the use of the named recipient(s) above and may contain information that is privileged, belonging to professional work products or exempt from disclosure under applicable laws Any unauthorized review, use, copying, disclosure, or distribution of any information contained in or attached to this transmission is STRICTLY PROHIBITED and may be against the laws. If you have received this message in error, or are not the named recipient(s), please immediately notify the sender by e-mail or telephone at Super Notes support holines 560-104 and delete this e-mail message and any attached documentation from your computer. Receipt by anyone other than the intended recipient(s) atomset or work product privilege. Thanky you file sender by e-mail or telephone at Super Notes support holines 560-104 and delete this e-mail message and any attached documentation from your computer. Receipt by anyone other than the intended recipient(s) atomset clear to work product privilege. Thanky you file sender by e-mail or telephone at Super Notes support holines 560-104 and delete this e-mail message and any attached documentation from your computer. Receipt by anyone other than the intended recipient(s) atomset clear to work product privilege. Thanky you file sender by e-mail or telephone at Super Notes thanky sender by the sender by e-mail telephone at Super Notes thanky sender by the sender by e-mail telephone at Super Notes thanky sender by the sender by e-mail telephone at Super Notes thanky sender by the sender by e-mail telephone at super Notes thanky sender by the sender by e-mail telephone at Super Notes thanky sender by the sender by e-mail telephone at Super Notes thanky sender by the sender by e-mail telephone at Super Notes thanky sender by the sender by e-mail telephone at Super Notes thanky sender by e-mail telephone at the sender by the sender by e-mail

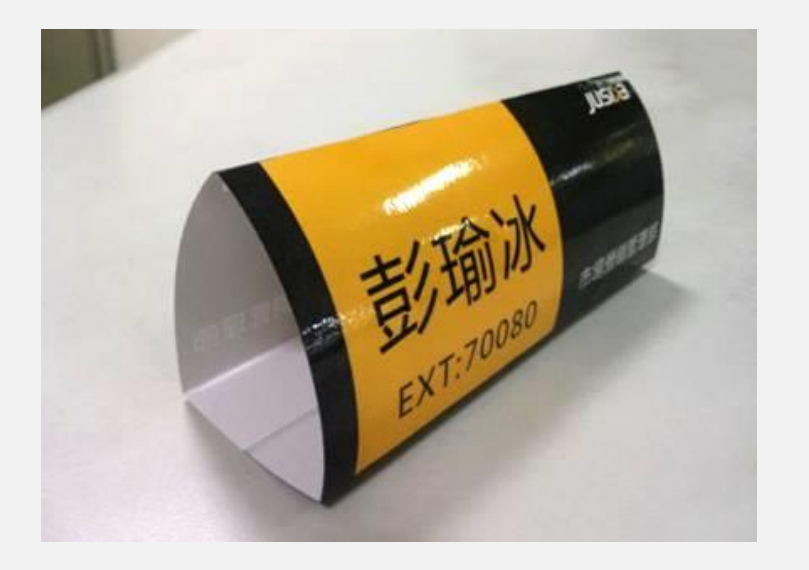

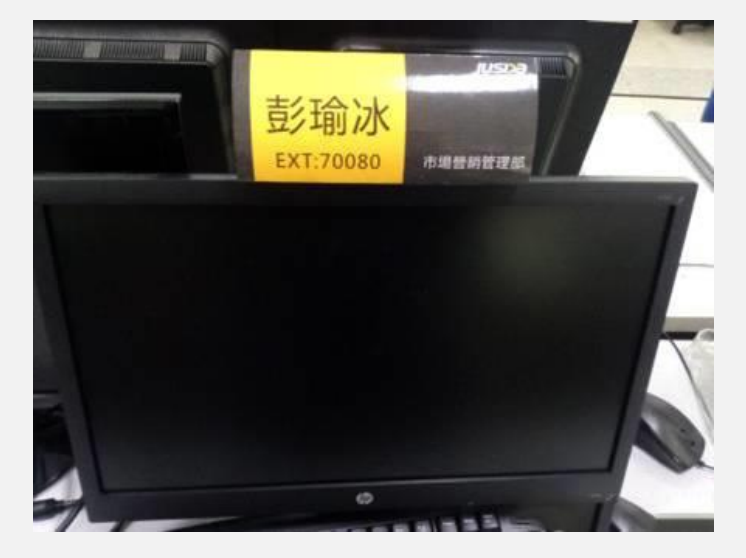

折疊效果圖展示▲

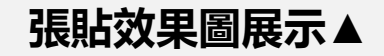

注: 桌位元名牌範本在協同平臺的資料下載裡面, 可請部門助理協助製作

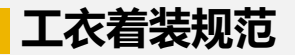

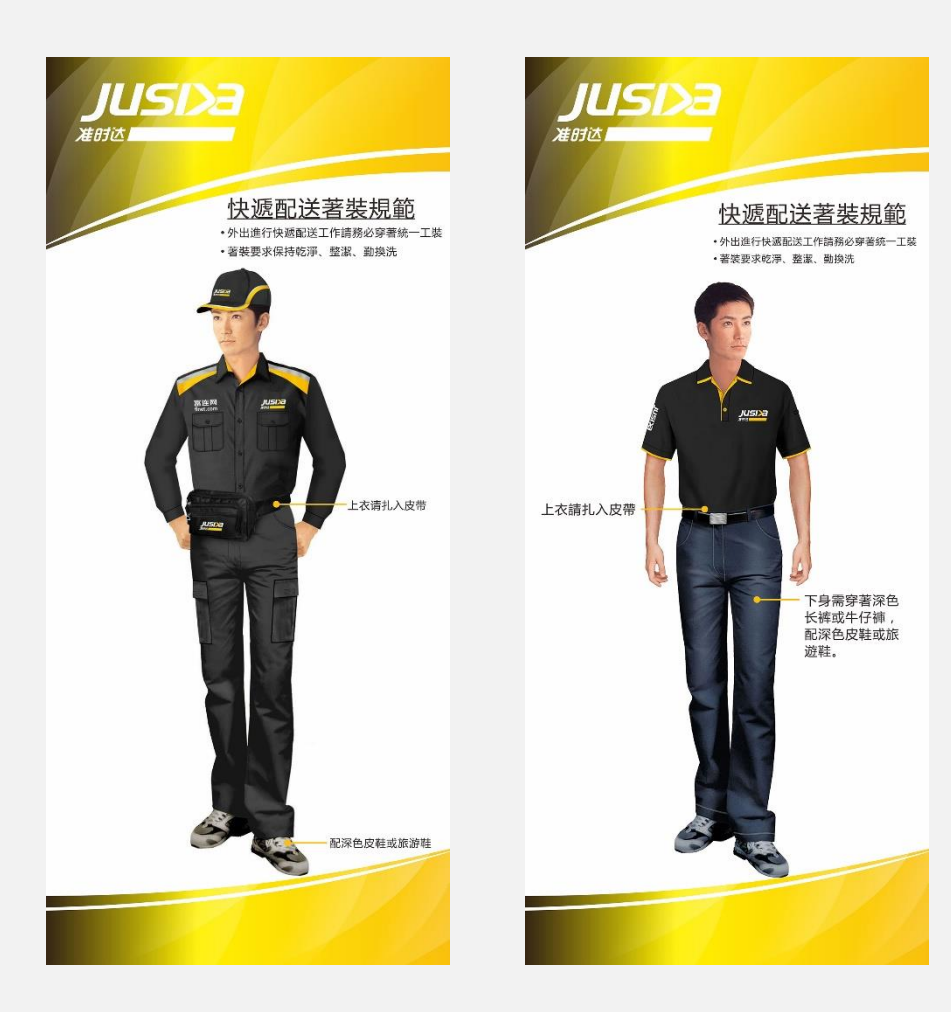

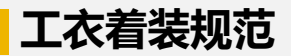

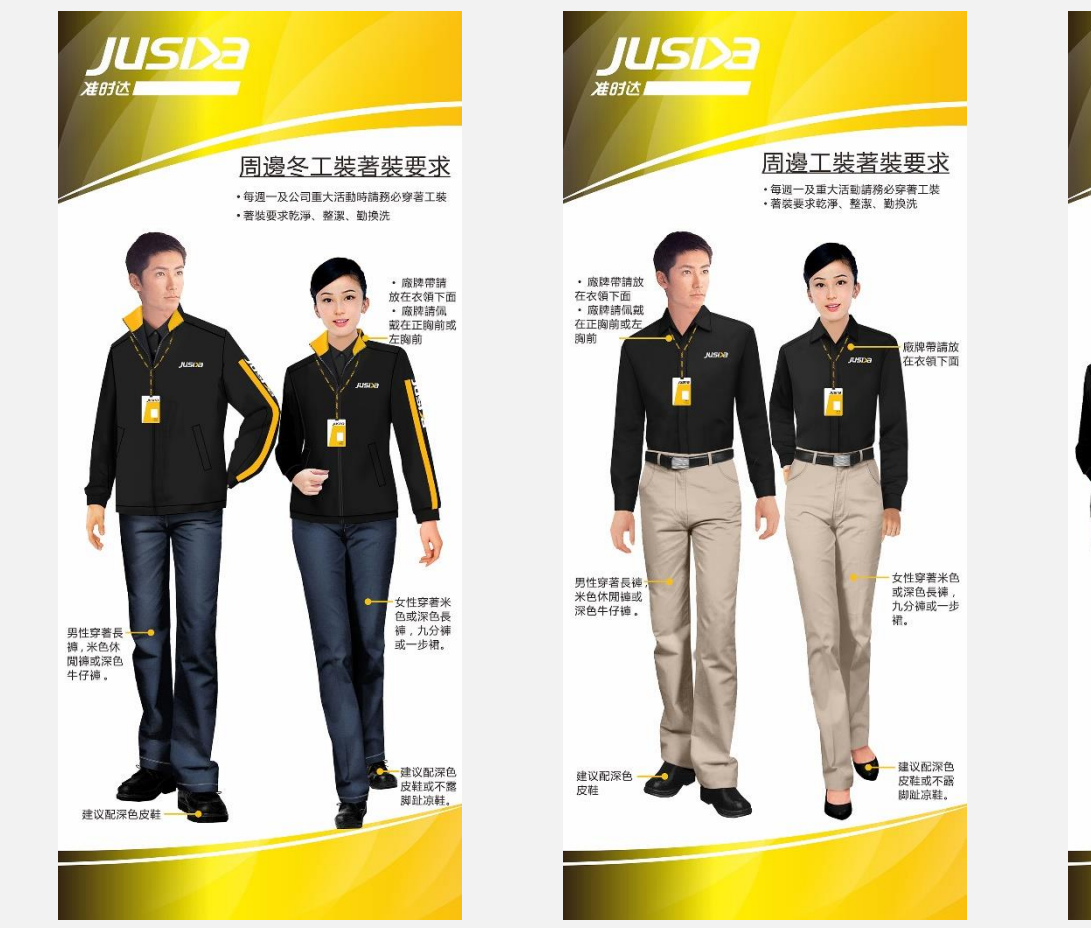

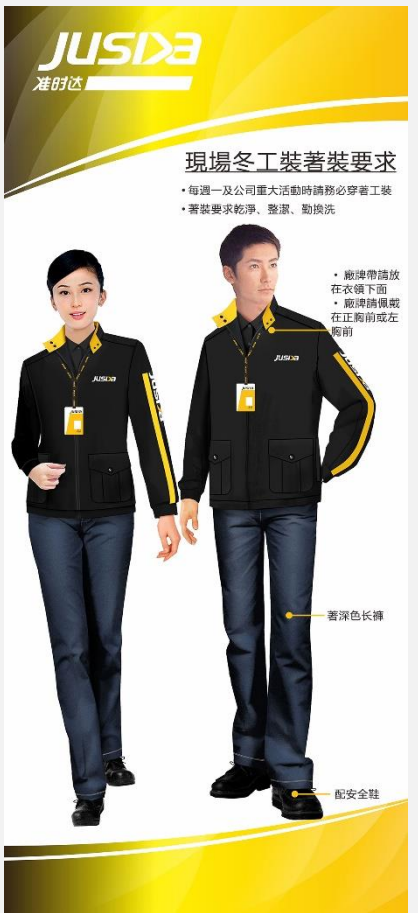

# Thank You

#### 始终超越客户期望

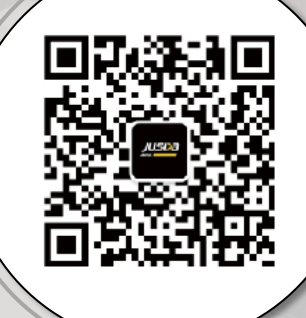

www.jusdascm.com 400-189-8868